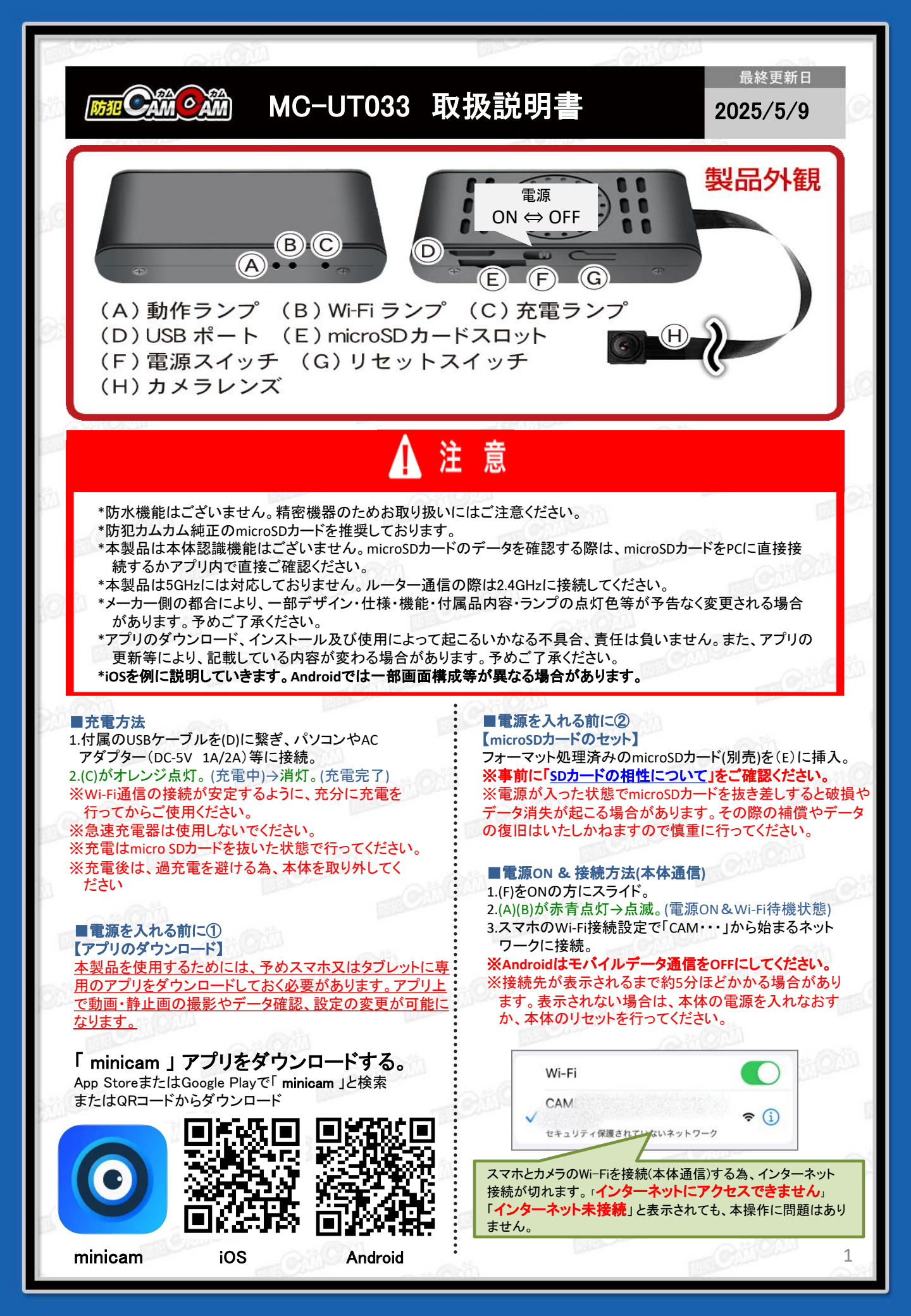

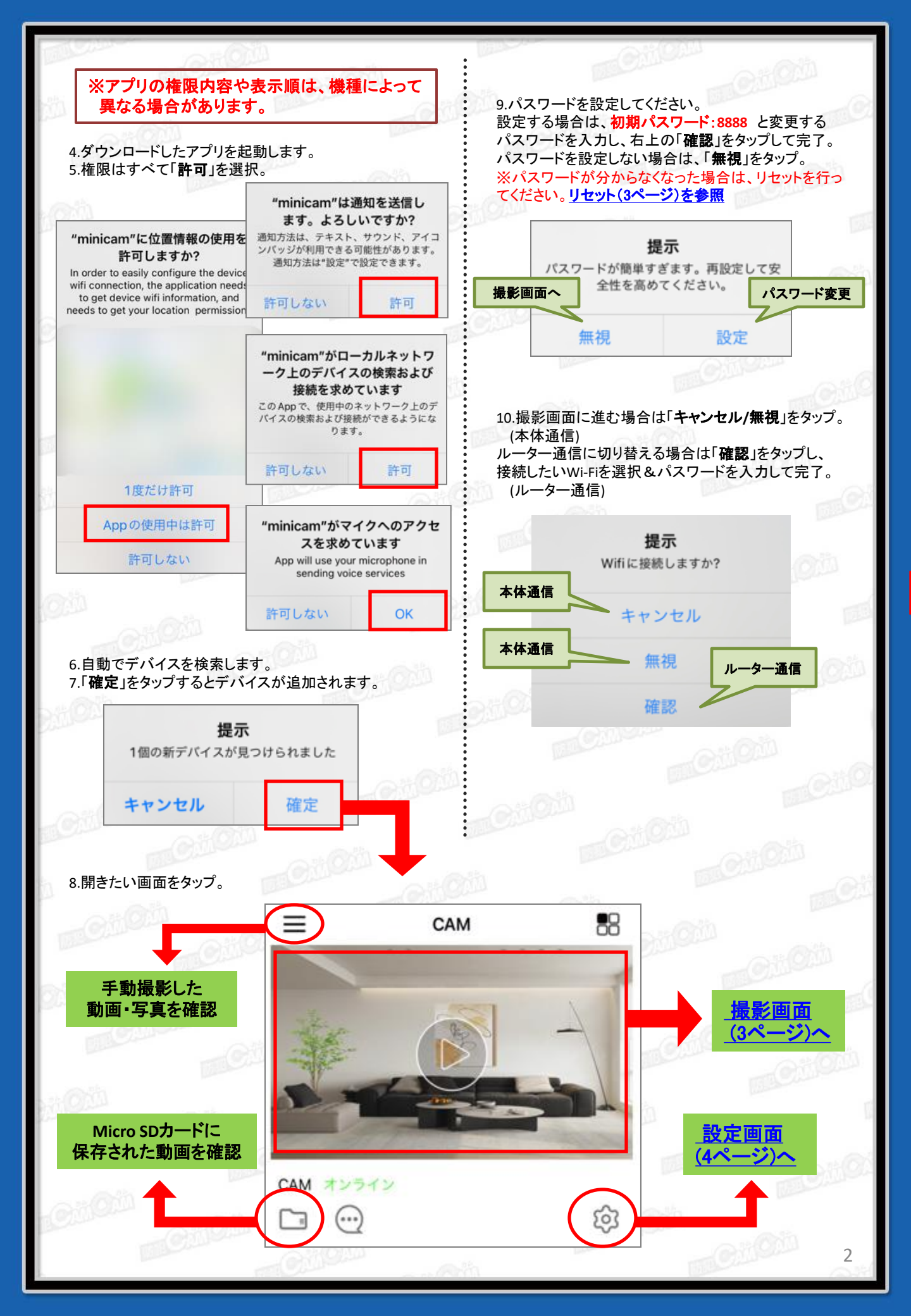

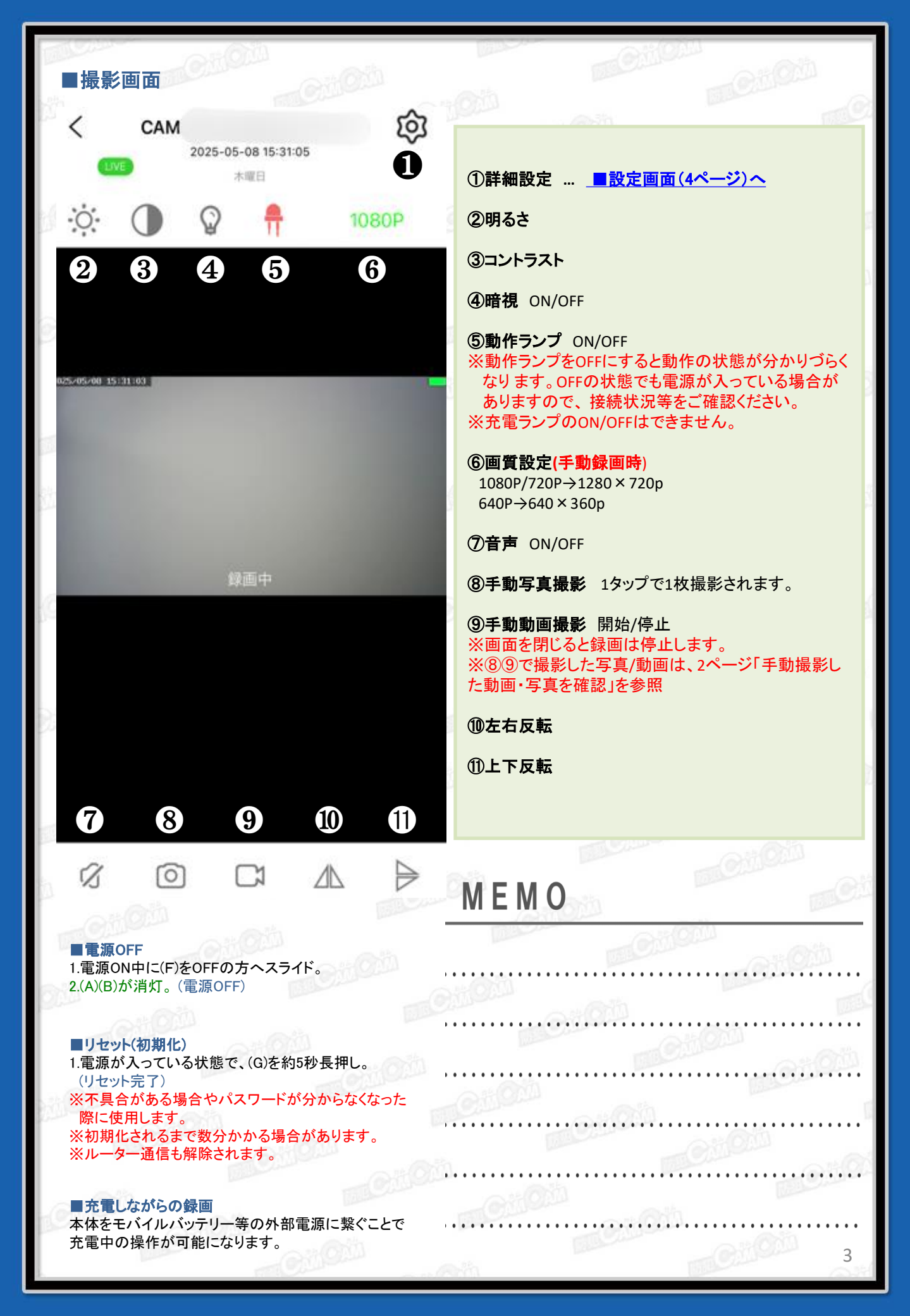

| ID       CAM         デバイス名       1         シェア       2         アラーム発送       3         Wi-Fi設置       4    | <ul> <li>①デバイス名 デバイス名の変更ができます。</li> <li>②シェア デバイスを共有できます。</li> <li>③アラーム通知 ON/OFF</li> <li>④Wi-Fi設定(ルーター通信)<br/>遠方から遠隔操作をする際に使用します。<br/>接続したいWi-Fiを選択し、パスワードを入力して完</li> </ul> |
|----------------------------------------------------------------------------------------------------|----------------------------------------------------------------------------------------------------|
| <ul> <li>デバイス名</li> <li>シェア</li> <li>アラーム発送</li> <li>Wi-Fi設置</li> </ul>                                  | <ul> <li>②シェア デバイスを共有できます。</li> <li>③アラーム通知 ON/OFF</li> <li>④Wi-Fi設定(ルーター通信)<br/>遠方から遠隔操作をする際に使用します。<br/>接続したいWi-Fiを選択し、パスワードを入力して完<br/>どは使用のステレートを通知した。</li> </ul>           |
| デバイス名     ・       シェア     ・       アラーム発送     ・       Wi-Fi設置     ・                                       | <ul> <li>③アラーム通知 ON/OFF</li> <li>④Wi-Fi設定(ルーター通信)<br/>遠方から遠隔操作をする際に使用します。<br/>接続したいWi-Fiを選択し、パスワードを入力して完</li> </ul>                                                           |
| シェア     2       アラーム発送     3       Wi-Fi設置     4                                                         | ④Wi-Fi設定(ルーター通信)<br>遠方から遠隔操作をする際に使用します。<br>接続したいWi-Fiを選択し、パスワードを入力して完<br>※は结合スキズに教公されるよう場合があります。                                                                              |
| アラーム発送 3 〇<br>Wi-Fi設置 4                                                                                  | 接続したいWi-Fiを選択し、パスワードを入力して完                                                                                                    |
| Wi-Fi設置 4                                                                                                | 接続したいWi-Fiを選択し、パスワードを入力して完<br>※接続完了までに数分かかる場合があります。<br>※接続完了後は、スマホのWi-Fi接続画面の                                                                                                 |
|                                                                                                    | 「CAM・・・」から始まるネットワークは表示されません                                                                                                    |
| マニール 記簿 6                                                                                                | <b>⑤動体検知設定</b> 閉じる(OFF)/感度:最低⇔高                                                                                                    |
| アノーム設置                                                                                                   | <ul> <li>⑥miroSDカード録画設定</li> <li>※撮影画面(3ページ)の⑨手動動画撮影の設定ではありません。</li> </ul>                                                                                                    |
| 赤外線設定 7                                                                                                  | ・マイクロSDカードの容量<br>・SDカードをアンロードします<br>トSDカードを取りぬす                                                                                                    |
| その他の設置                                                                                                   | -SDカードを取り外り<br>・マイクロSDカードを格式化します<br>-SDカードのフォーマット                                                                                                    |
|                                                                                                    | ※フォーマット9 ると、microsDガート内のテータ全で<br>除されます。必要なデータは移動してからフォーマッ<br>を行ってください。                                                                                                    |
|                                                                                                    | 【A】レコーディングしません SDカードへ録画しない<br>【B】フルタイムのレコーディング 常時録画<br>・レコーディングの時間<br>L(撮影ファイルの長さ) 30~600(秒)                                                                                  |
| デバイスを削除します                                                                                               | ※設定した時間ことにファイルか生成されます。<br>【C】アラームレコーディング 動体検知録画<br>・アラームレコーディングの時間                                                                                                    |
| Citoth oth                                                                                               | <ul> <li>「動体検知録画ファイルの長さ」10~180(秒)</li> <li>※SDカードへの録画設定は【A】【B】【C】いずれかを<br/>択してください。</li> </ul>                                                                                |
| ■本体通信とルーター通信の違い                                                                                          | ⑦暗視設定 手動/定時(予約)                                                                                                    |
| ≪本体通信≫<br>「CAM・・・」から始まるネットワークに接続し、カメラと                                                                   | <ul> <li>⑧その他設定</li> <li>■時間設定</li> </ul>                                                                                                    |
| スマホを直接接続することです。<br>※あくまでもWi-Fiの有効範囲内での操作となります。                                                           | ※時間がズレている時は、『スマホの時間を同期します』を選択してください。                                                                                                    |
| ГСАМ Ј                                                                                                   | ■パワー頻度 50Hz/・60Hz<br>■初期化の設定 デバイスの再起動/リセット                                                                                                    |
|                                                                                                    | ⑨デバイスの削除                                                                                                    |
|                                                                                                    | MOHO                                                                                                    |
| ≪ルーター通信≫<br>無線LANルーターを仲介して接続することで、無線LANル<br>有効範囲外でも、36・46・LTE回線で遠隔操作をすること:<br>※アプリトで接続したるットロークをママナにまー度接続 |                                                                                                    |
| だく必要があります。<br>※ルーター通信の場合は「CAM・・・」から始まるネットワー                                                              |                                                                                                    |